# Slik gjør du endringer i et eksisterende turmål

1)Åpne forvaltningsløsningen <u>https://friluftsforvaltning.avinet.no/</u> Velg ditt friluftsråd og logg inn.

2)Klikk på "Håndter temalag og kategorier individuelt"

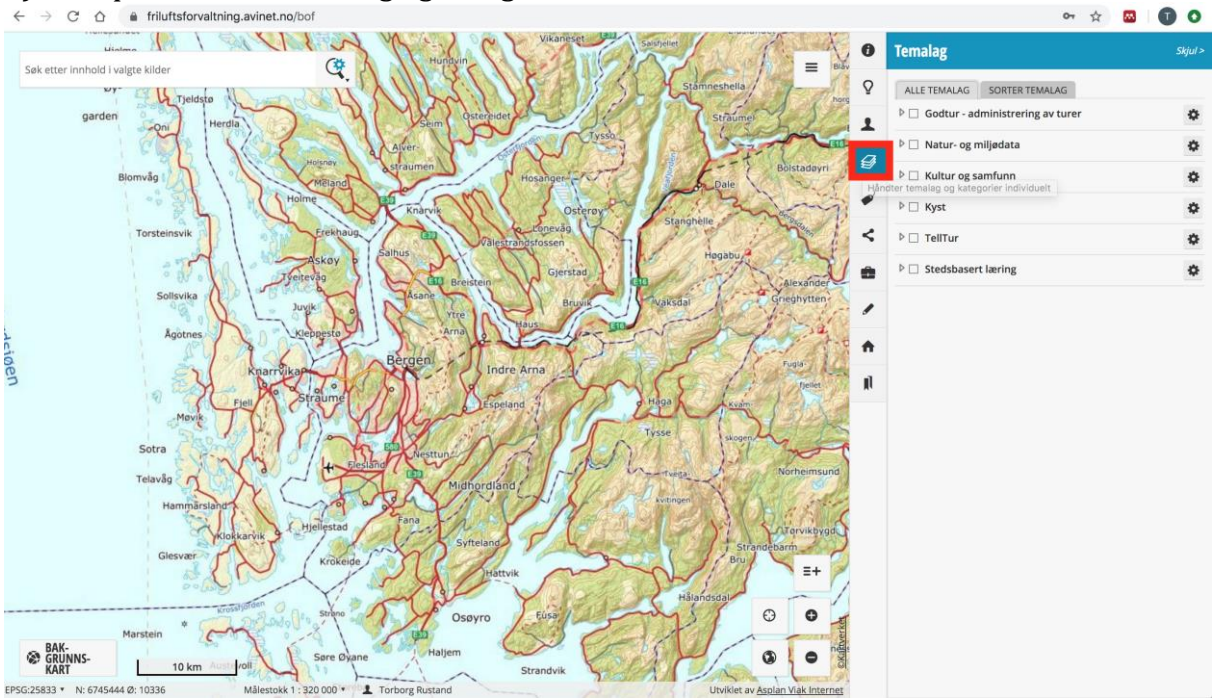

3)Klikk så på den lille pilen til venstre for "TellTur"

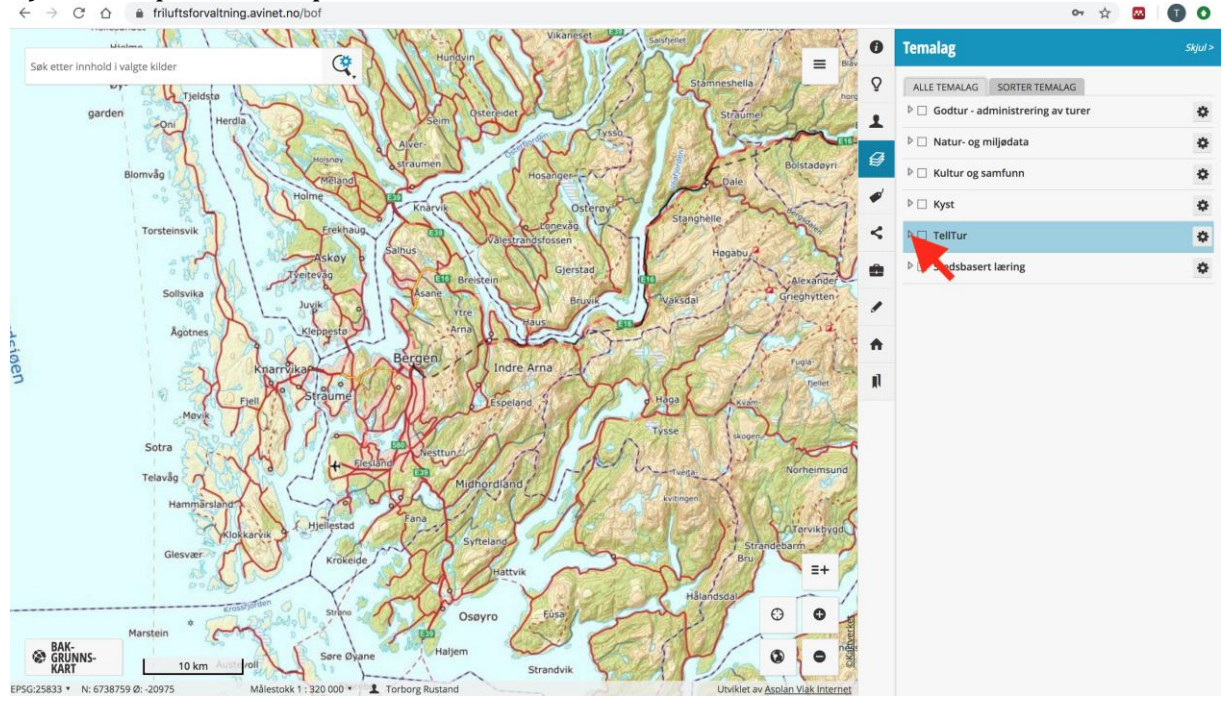

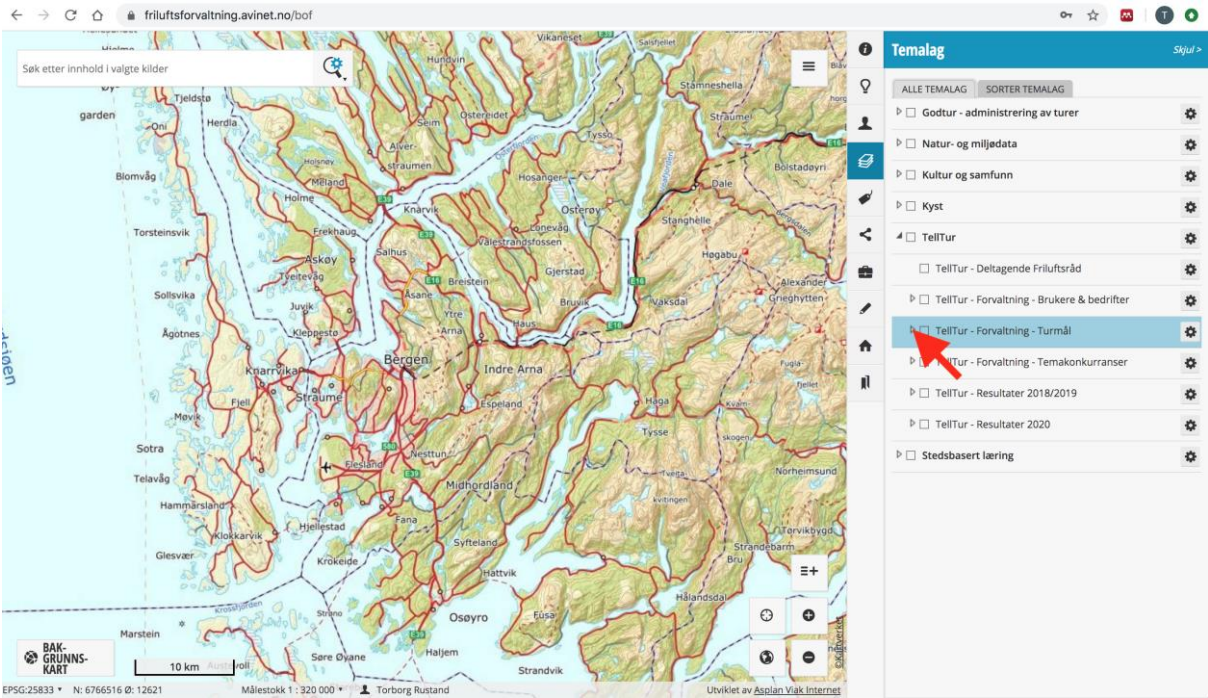

# 4)Klikk så på den lille pilen til venstre for "Telltur – Forvaltning – Turmål"

# 5)Klikk så på "Åpne tabell og rediger innhold"

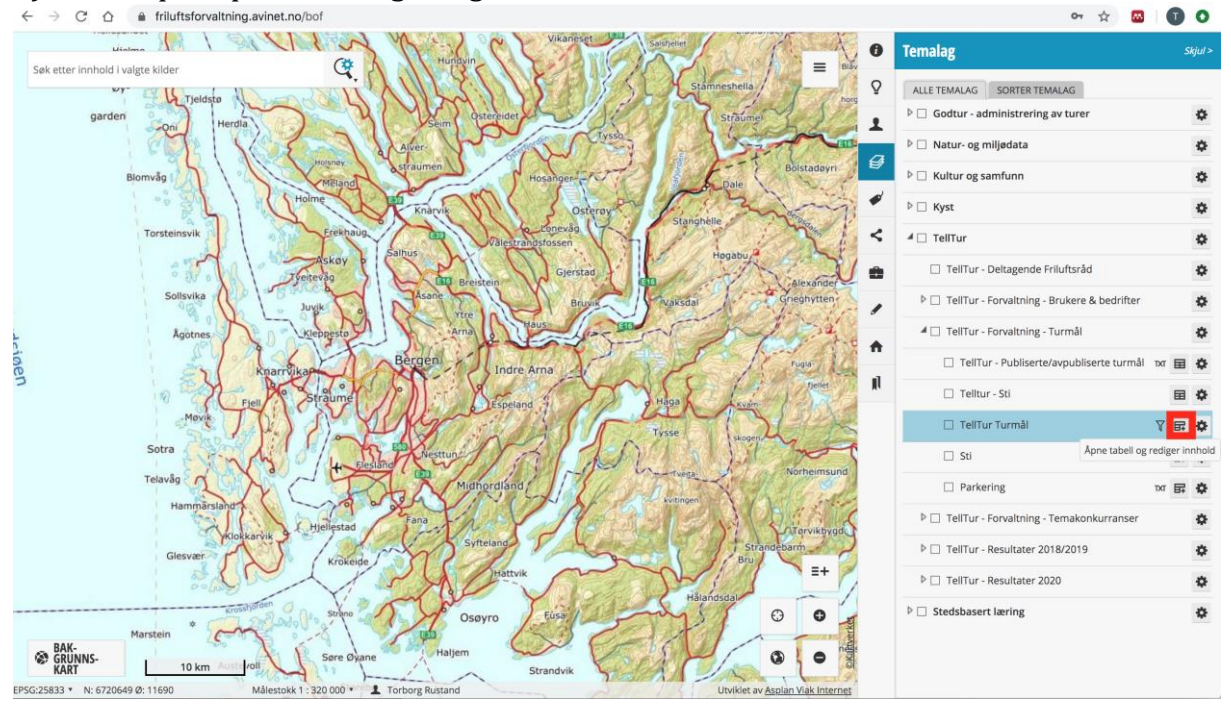

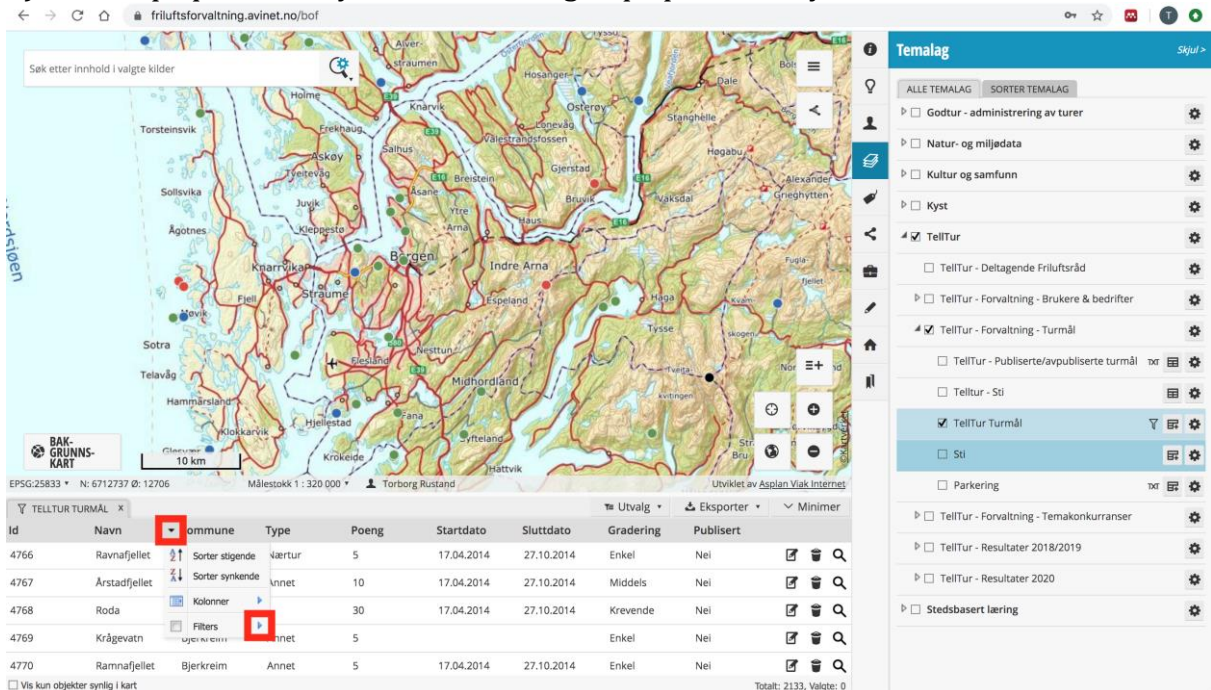

## 6)Klikk så på pilen til høyre for "Navn", og så på pilen til høyre for "Filters"

7)Her kan du skrive navnet på turen din, og turen vil vises.

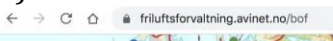

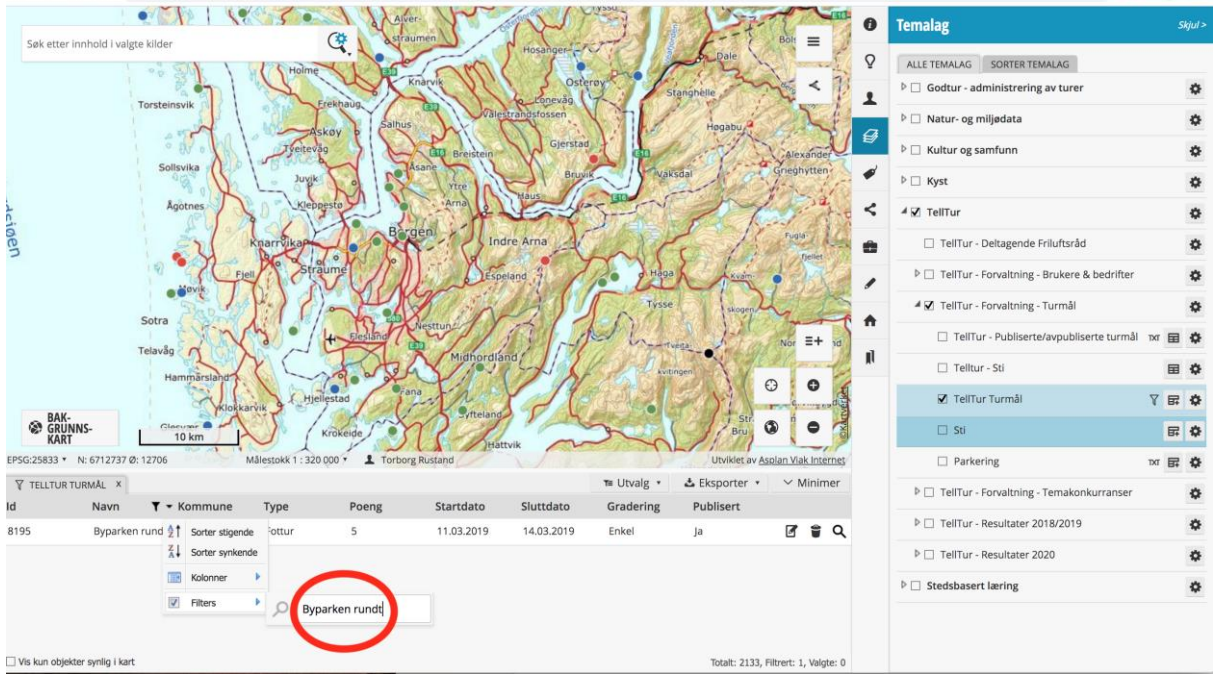

아 ☆ 🔤 🚺 🔿

### 8)Klikk så på "Rediger"

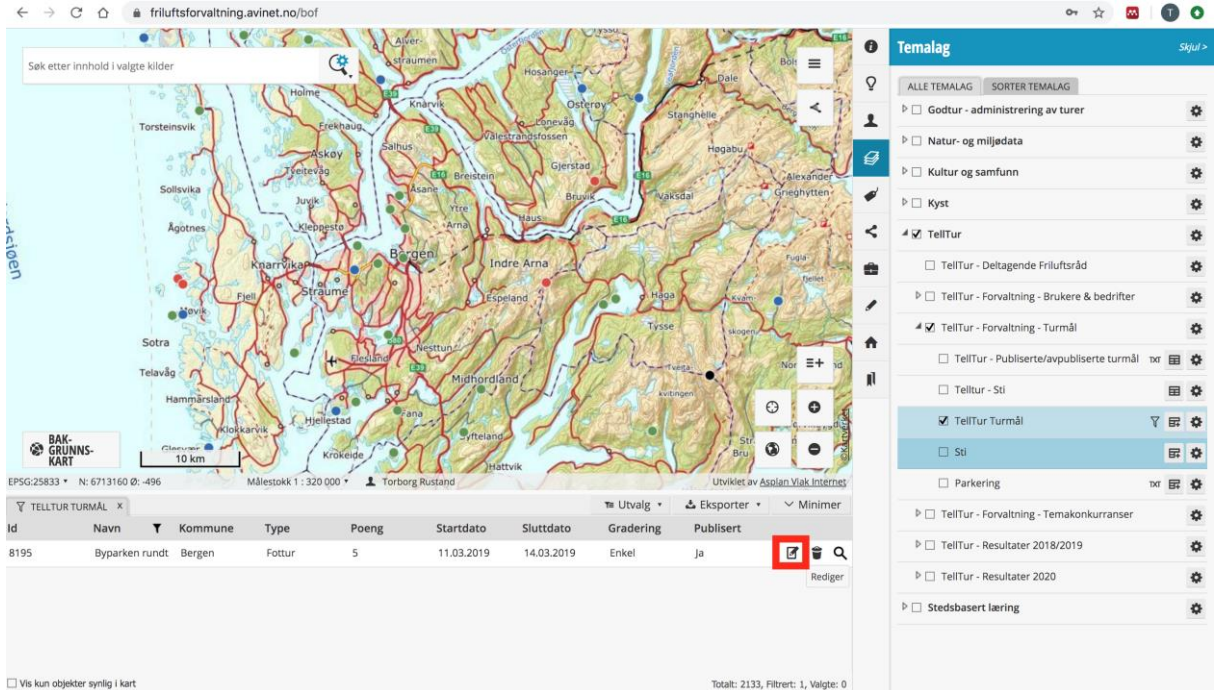

#### 9)Du kan nå redigere turen. Husk å trykke lagre etterpå.

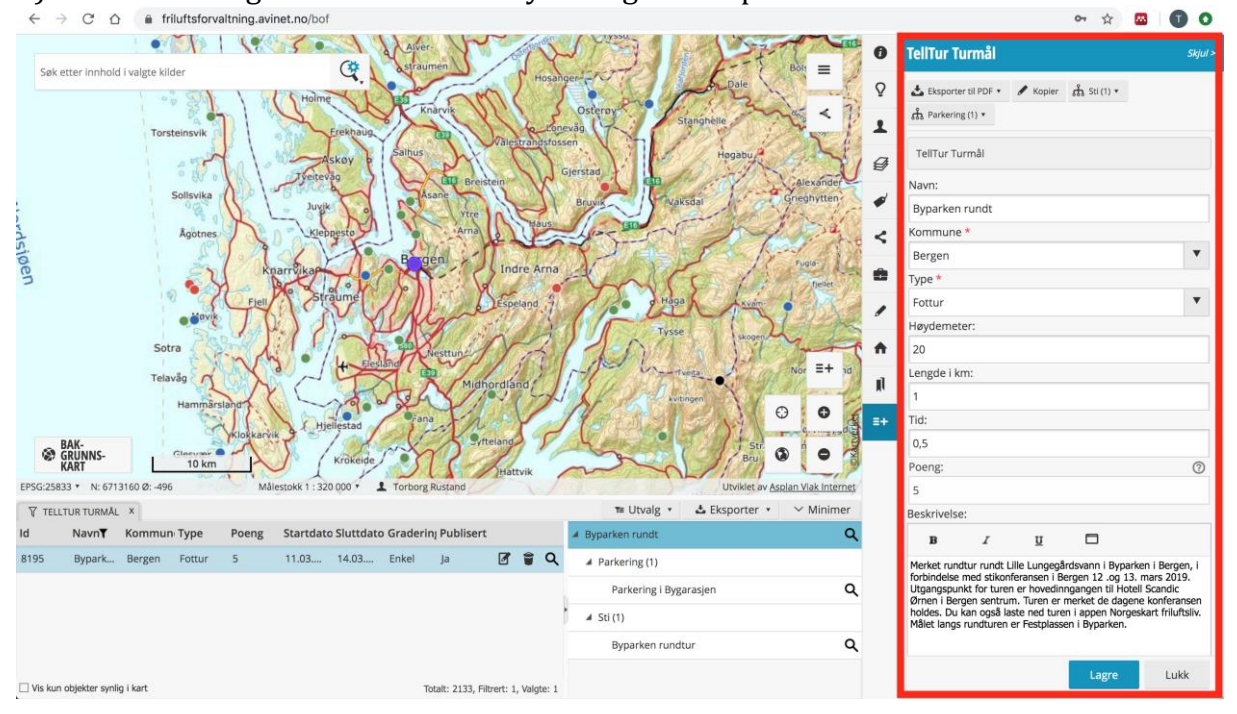